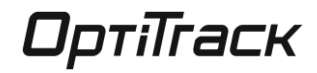

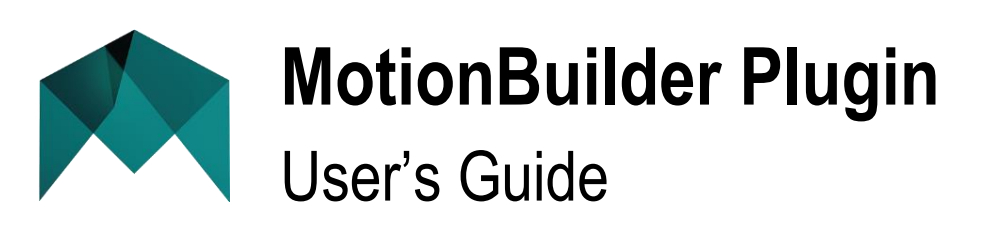

Skeleton Device • Optical Device • Virtual Camera Device

Version 2.7.0 October 2014

**Technical support** help.naturalpoint.com 1-888-965-0435

P-OT-055

# TABLE OF CONTENTS

| Table Of Contents                                 |                | 2  |
|---------------------------------------------------|----------------|----|
| MotionBuilder Plugin Overview                     |                | 4  |
| OptiTrack Optical Device                          |                | 5  |
| Device Panel                                      |                | 6  |
| Step-By-Step Usage Example                        |                | 8  |
| Recording Optical Data                            |                |    |
| Playing Back Recorded Data                        |                |    |
| MotionBuilder Actor / Character Setup             |                |    |
| Actor Setup (Mocap Marker Data -> MotionBui       | ilder "Actor") |    |
| Character Setup (MotionBuilder Actor -> Chara     | acter)         |    |
| Arena Expression Users                            |                |    |
| OptiTrack Skeleton Device                         |                |    |
| Device Panel                                      |                | 14 |
| Model Binding                                     |                |    |
| Automatic Binding Update                          |                |    |
| Manual Binding Update                             |                |    |
| Step-By-Step Usage Example                        |                |    |
| Recording Skeleton Data                           |                |    |
| Playing Back Recorded Data                        |                |    |
| MotionBuilder Skeleton Character Setup QuickSta   | art            |    |
| Virtual Camera Device (Insight VCS)               |                |    |
| Installation and Licensing                        |                | 21 |
| Supported Platforms                               |                | 21 |
| Installation                                      |                | 21 |
| Licensing                                         |                | 21 |
| Creating a Virtual Camera device (OptiTrack Serve | er)            | 23 |
| MotionBuilder Plugin                              | ОртіТгаск      | 2  |

| Creating a Virtual Camera device (Universal Mode)25 |
|-----------------------------------------------------|
| Step-by-Step                                        |
| Limitations25                                       |
| Connection Settings                                 |
| Controllers                                         |
| Controller Profiles                                 |
| Profile Setup27                                     |
| Action Parameters                                   |
| Run Script Usage                                    |
| Virtual Camera Device Settings                      |
| MotionBuilder Camera Settings                       |
| Appendix A : Insight VCS:Pro Quick Start Guide      |
| Appendix B : Insight VCS:Pro LED Identification Key |
| Technical Support40                                 |

# **MOTIONBUILDER PLUGIN OVERVIEW**

The NaturalPoint OptiTrack MotionBuilder Plugin is a collection of MotionBuilder devices, scripts, and samples used for working with NaturalPoint data inside MotionBuilder. The device plugins allow users to stream live data into MotionBuilder. The following diagram outlines typical MotionBuilder communication.

## MotionBuilder Plugin Client/Server Architecture

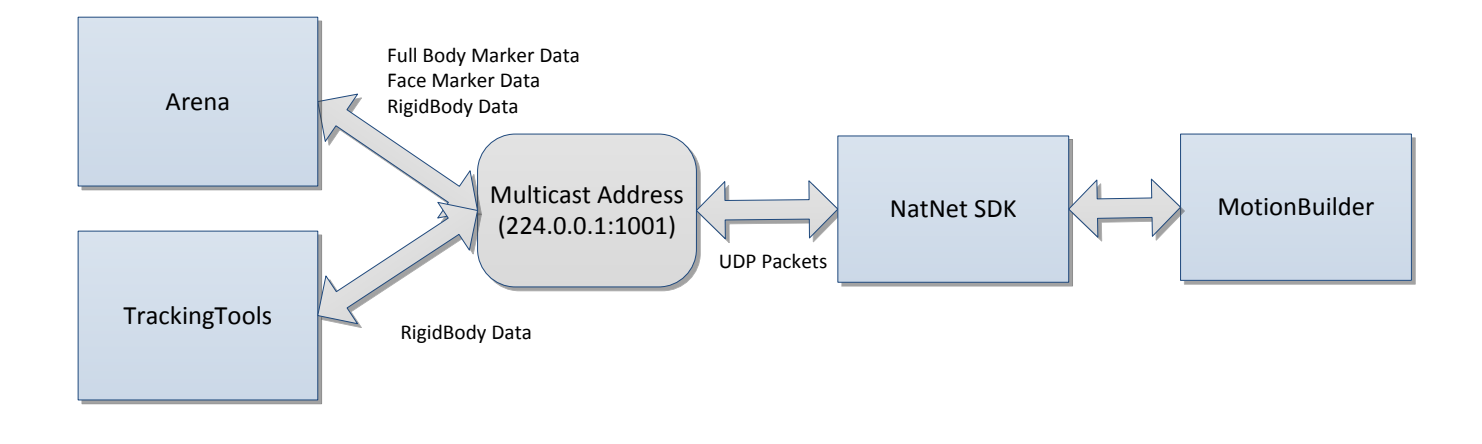

# **OPTITRACK OPTICAL DEVICE**

The OptiTrack Optical Plugin device allows to you map motion capture (optical) data onto an animated character within MotionBuilder.

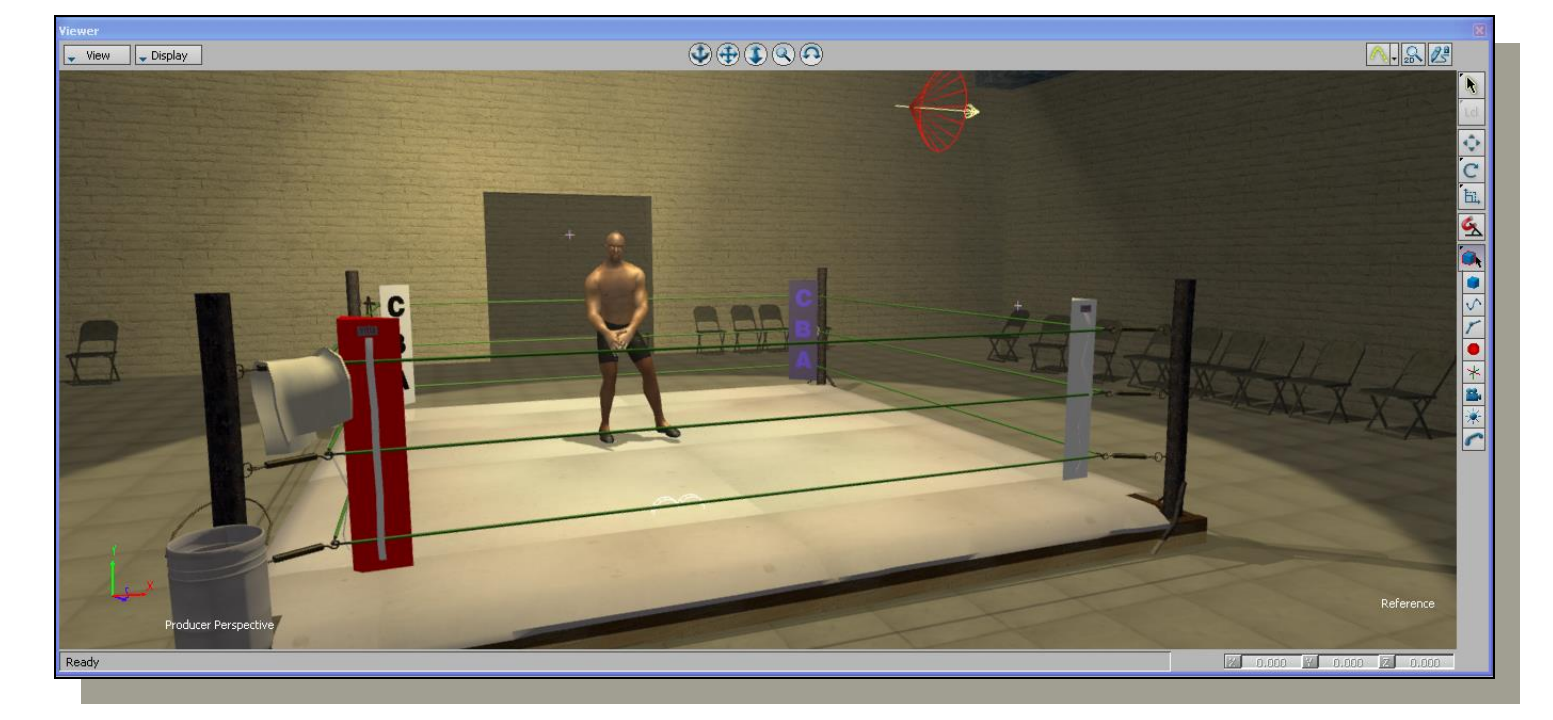

#### MotionBuilder Character Driven by Motion Capture Data

The OptiTrack Optical device represents a single mapping between an OptiTrack MarkerSet and a MotionBuilder Actor. To create this device, simply drag the OptiTrack Optical from the Motion Builder Asset Browser into the Viewer window or Scene browser.

Once you have created an OptiTrack Optical device, you can adjust its settings and connect it to both an OptiTrack Server (e.g. Arena) and a Motion Builder Actor.

# Optical Device Interface

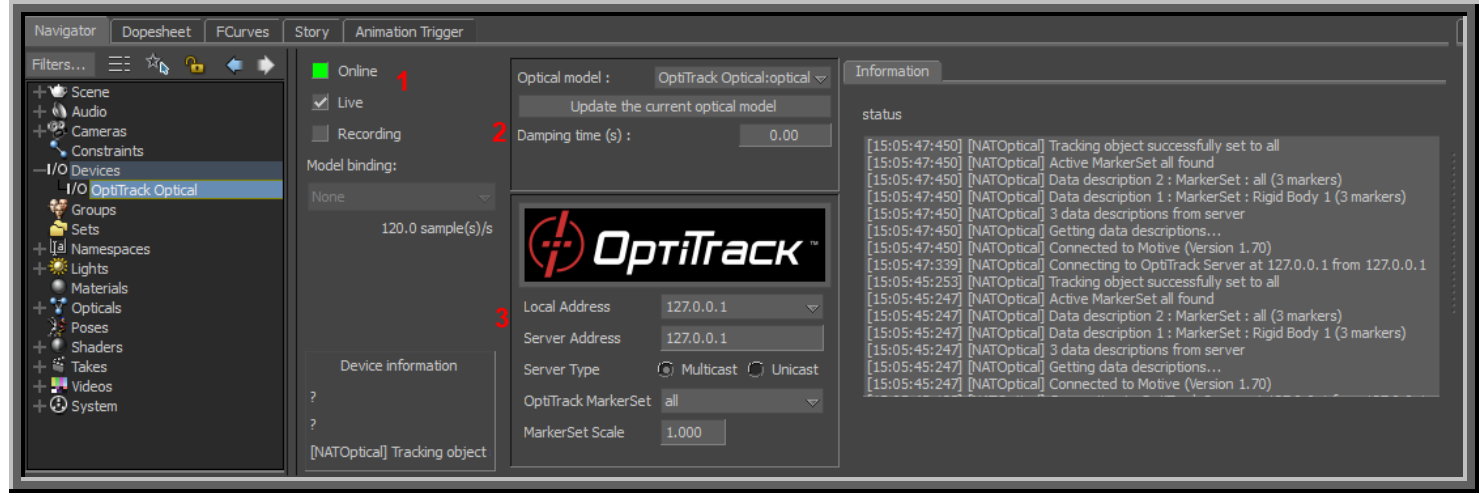

**1. Device Settings** The standard MotionBuilder Device Settings dialog.

| Online             | Click this box to connect to the OptiTrack Server (e.g. Arena).                                           |                                       |  |
|--------------------|----------------------------------------------------------------------------------------------------|---------------------------------------|--|
|                    | Red                                                                                                    | Not connected                         |  |
|                    | Yellow                                                                                                    | Yellow Connected, not streaming       |  |
|                    | Green                                                                                                    | Connected and streaming               |  |
| Live               | Indicates to MotionBuilder that data is coming from a live source (checked) or from a recorded take.      |                                       |  |
| Recording          | Indicates to MotionBuilder that data from this device should be recorded when MotionBuilder is recording. |                                       |  |
| Model Binding      | Unused                                                                                                    |                                       |  |
| Device Information | Informatio                                                                                                | on about the status of the connection |  |

NOTE: FOR MORE INFORMATION ON DEVICE SETTINGS, PLEASE REFER TO THE MOTIONBUILDER HELP.

# **2**. **Optical Model** Sets the mapping between a Mocap marker set and a MotionBuilder "opticals" set.

| Optical Model                                                      | Specified the MotionBuilder "Opticals" model to map the markers to.                          |
|--------------------------------------------------------------------|----------------------------------------------------------------------------------------------|
| Generate a new Optical model /<br>Update the current optical model | Adds/updates the current MarkerSet from OptiTrack to list of MotionBuilder "Opticals" model. |
| Damping Time                                                       | Device damping time.                                                                         |

# 3. Global Settings

| Server Address      | <ul> <li>IP address of the OptiTrack Server. Use the local loopback<br/>(127.0.0.1) address if the server application is running on the same<br/>machine.</li> <li>Note! Be sure to configure any Firewall software first! (either<br/>disable or permit MotionBuilder as an exception)</li> </ul> |
|---------------------|----------------------------------------------------------------------------------------------------|
| OptiTrack MarkerSet | The name of the OptiTrack MarkerSet this optical is binding to.                                                                                                    |
| MarkerSet Scale     | The global scale factor to be applied to the marker data before mapping to the actor.                                                                                                    |

### STEP-BY-STEP USAGE EXAMPLE

The following is a quick, step-by-step process for streaming marker data from Arena into MotionBuilder

### Arena Streaming Step-by-Step

| Step                                          | Details                                                                                                    |  |
|-----------------------------------------------|----------------------------------------------------------------------------------------------------|--|
| [Arena] Configure Arena for Streaming Data    | From the Arena Streaming Pane:                                                                                                    |  |
|                                               | • Select an IP address to stream from.                                                                                                    |  |
|                                               | <ul> <li>Select Streaming -&gt; Start Streaming Button</li> </ul>                                                                                                    |  |
|                                               | <b>Note!</b> Be sure to configure any Firewall software first! (either disable or permit MotionBuilder as an exception)                                                                                                    |  |
| [Mobu] Create an OptiTrack Optical device     | In the MotionBuilder Asset Browser Window -> Devices window. You should see:                                                                                                    |  |
|                                               | OptiTrack Optical                                                                                                    |  |
|                                               | Within MotionBuilder, drag the OptiTrack Optical device into the Navigator (or Viewer) pane. An instance will be created under the 'Devices' node                                                                                                    |  |
| [Mobu] Connect Optical Device to Arena        | • In the Navigator window, select OptiTrack Optical from the Devices node                                                                                                    |  |
|                                               | <ul> <li>On the OptiTrack Optical pane, set the IP address of the OptiTrack server<br/>(e.g. Arena).</li> </ul>                                                                                                    |  |
|                                               | <ul> <li>Click on the 'Online' checkbox - it should change from red to yellow (or<br/>green if data from the OptiTrack Server is currently streaming)</li> </ul>                                                                                                    |  |
| [Mobu] Create a MarkerSet -> Opticals Mapping | <ul> <li>In the 'OptiTrack MarkerSet' Dropdown, select the name of a currently<br/>defined MarkerSet in Arena.</li> </ul>                                                                                                    |  |
|                                               | Press the 'Generate new optical model' button                                                                                                    |  |
|                                               | • In the Navigator window, under the 'Opticals' node, you should see a new the marker list. This indicates the plugin has successfully retrieved the marker list from the OptiTrack server. You should also see the Opticals displayed in the viewer window if the Server is currently streaming. |  |
| [Mobu] Begin streaming marker data            | • From Arena, start live capture or data playback                                                                                                    |  |
|                                               | <ul> <li>From MotionBuilder, ensure the "Viewer" window is active (Mobu will not<br/>update otherwise)</li> </ul>                                                                                                    |  |
|                                               | • The marker set should be animating in the Mobu Viewer window                                                                                                    |  |
|                                               | • The Mobu 'online' check boxes should be green, indicating data is live and actively streaming                                                                                                    |  |

# MotionBuilder Plugin

#### RECORDING OPTICAL DATA

The OptiTrack Optical device can record optical data to the current MotionBuilder take. The following step-by-step procedure can be used to record data:

| Step                                | Details                                                                                                    |
|-------------------------------------|----------------------------------------------------------------------------------------------------|
| Enable Optical Device for recording | [Mobu] -> Optical -> Check "Recording"                                                                                                    |
| Start Recording                     | <ul> <li>[Mobu] -&gt; Transport Control -&gt; Record (Create new take)</li> <li>[Mobu] -&gt; Transport Control -&gt; Play (start recording frames)</li> <li>[Mobu] -&gt; Transport Control -&gt; Stop</li> </ul> |

#### PLAYING BACK RECORDED DATA

The OptiTrack Optical device can be used show live data or blend live data with a recorded take. To playback recorded optical data, you need to tell MotionBuilder to disable live streaming.

| Step                   | Details                                                                      |
|------------------------|------------------------------------------------------------------------------|
| Disable Live streaming | [Mobu] -> Optical -> Uncheck Recording<br>[Mobu] -> Optical -> Uncheck Live  |
| Playback recorded take | [Mobu] -> Transport Control -> Rewind<br>[Mobu] -> Transport Control -> Play |

### MOTIONBUILDER ACTOR / CHARACTER SETUP

The following guide is provided as a simplified process for working specifically with Arena software. It is not the only process. For the latest information on setting up and configuring MotionBuilder Actors and Characters, please refer to your *MotionBuilder documentation*.

To animate characters in MotionBuilder, you need to create the following data flow (or "mapping"):

#### Mocap Marker Data -> MotionBuilder "Actor" -> Skeleton Data -> MotionBuilder "Character"

The *Mocap Marker Data -> MotionBuilder "Actor*" step maps Motion Capture data (Markers) to the MotionBuilder Actor object. The MotionBuilder Actor object is a skeleton solver that creates joint angles from Marker data. The **MotionBuilder "Actor" -> Skeleton Data -> MotionBuilder "Character"** step is specific to MotionBuilder, and maps the MotionBuilder Actor skeleton onto your final character skeleton. This step requires a "rigged" character. Refer to the MotionBuilder help for detailed information on this process.

### ACTOR SETUP (MOCAP MARKER DATA -> MOTIONBUILDER "ACTOR")

You can either create a new marker map from scratch, or save time by importing an existing marker map.

### Create Marker Map from Scratch

- 1. Create OptiTrackMB Optical device
- 2. Connect to Arena
- 3. Generate Opticals
- 4. Stream a frame of T-Pose data from Arena
  - a. You should see the Opticals in the MotionBuilder 3D viewer
- 5. Create MB Actor
- 6. Fit MB Actor to Opticals
- 7. Create an Optical -> MarkerSet -> Actor mapping:
  - a. Import existing mapping
    - i. Actor -> MarkerSet -> Import -> OptiTrack HIK file
    - ii. Drag all opticals (incl root) onto Actor's "Reference Cell"
  - b. Create a new mapping:
    - i. Actor -> MarkerSet -> Create
    - ii. Drag individual opticals to Actor segments
- 8. Activate Actor (Actor -> Activate)
  - a. Actor snaps to marker cloud pose
  - b. Actor should now be animating in Viewer

#### Import Existing Marker Map (from File)

#### Option 1: Restore MarkerSet from HIK file

- 1. [Mobu] Import MarkerSet definition (.hik file)
- 2. [Mobu] Connect to Arena
- 3. [Mobu] Generate Opticals
- 4. [Arena] Stream a T-Pose frame of data into MotionBuilder
- 5. [Mobu] Actor Panel : Drag Opticals to Actor Markers (Actor Prop Sheet -> Reference)
- 6. [Mobu] Activate Actor (Actor -> Activate)
  - a. Actor snaps to marker cloud pose
  - b. Actor should now be animating in Viewer

#### Option 2: Export FBX from Arena

- 1. [Arena] Export skeleton as FBX
- 2. [Mobu] Merge FBX from Step 1 (File -> Merge)
- 3. [Mobu] Connect to Arena
- 4. [Mobu] Generate Opticals
- 5. [Arena] Stream a T-Pose frame of data into MotionBuilder
- 6. [Mobu] Actor Panel : Drag Opticals to Actor Markers (Actor Prop Sheet -> Reference)
- 7. [Mobu] Activate Actor (Actor -> Activate)
  - a. Actor snaps to marker cloud pose

b. Actor should now be animating in Viewer

# CHARACTER SETUP (MOTIONBUILDER ACTOR -> CHARACTER)

- 1. Do Actor Setup (Above)
- 2. Import a rigged skeleton (File -> Merge -> Skeleton)
- 3. If skeleton is not "characterized, characterize it:
  - a. Create MB Character (Drag onto skeleton "hips")
- 4. Map Character to Actor
  - a. Select Character -> Character Settings -> Input Type -> Actor Input
  - b. Check "Active"
- 5. Activate Actor (Actor -> Activate)
  - a. Skeleton and Actor should now be animating in Viewer

**Note!** For more information on setting up and configuring MotionBuilder Actors and Characters, please refer to your MotionBuilder documentation.

# ARENA EXPRESSION USERS

**Note!** The Optical Device has a special Property, Arena Expression (viewable from the MotionBuilder Properties window), that must be checked when using with Arena Expression:

| Asset Browser                                  |          |          |        |        |
|------------------------------------------------|----------|----------|--------|--------|
| Pose Controls Properties Filters Asset Browser |          |          |        |        |
| 🔒 🛛 All (Type) 💎 🗟 🖓 Group By Type 🔻           | 🗱 Editor |          |        |        |
| BaseAnimation                                  |          |          | ١      | /: All |
| OptiTrack Optical                              |          |          | 1      | /: All |
| Arena Expression                               |          | <b>V</b> |        |        |
| ▶ Marker_0                                     | K 6.69   | 6.48     | -3.68  | A      |
| Marker_0 (Occlusion)                           | K ()     |          | 0.00   | A      |
| ▶ Marker_1                                     | K 9.24   | 5.85     | -10.97 | A      |
| Marker_1 (Occlusion)                           | K ()     |          | 0.00   | A      |
| ▶ Marker_2                                     | K 3.59   | 6.11     | -23.02 | A      |
| Marker_2 (Occlusion)                           | K ()     |          | 0.00   | A      |
| ▶ Marker_3                                     | K 0.95   | 15.08    | -11.61 | A      |
| Marker_3 (Occlusion)                           | K ()     |          | 0.00   | A      |
| Marker_3 (Occlusion)                           |          |          | 0.00   |        |

The OptiTrack Skeleton Device allows to you map Motive 6DOF skeleton joint angle data directly onto a MotionBuilder character.

| r<br>v View v Display                                                                                                    | Viewer<br>€⊖ + ‡+ ➤ ♥ ↔                                                     | <b>₩ • ^ • 25</b> <i>≥</i> ∕                                                                               | Character: Mia v A                                                                                                    |
|----------------------------------------------------------------------------------------------------|-----------------------------------------------------------------------------|----------------------------------------------------------------------------------------------------|----------------------------------------------------------------------------------------------------|
| <i></i>                                                                                                    |                                                                             | ۵<br>آهر<br>ت                                                                                              |                                                                                                    |
|                                                                                                    | . A                                                                         | 。<br>一<br>一<br>一<br>一                                                                                      |                                                                                                    |
|                                                                                                    |                                                                             |                                                                                                    |                                                                                                    |
|                                                                                                    |                                                                             |                                                                                                    |                                                                                                    |
| Produer Perspective (KRay)                                                                                                    |                                                                             | Translation: Use manipulator                                                                               | Contraction of the selected Selected Dane in skeleton:                                                                                                    |
| Ready<br>Ready                                                                                                    | Transport Controls +                                                        | T (Gbl) 🔟 0.00 🝸 0.00                                                                                      | Bone Contraction Contraction                                                                                                    |
| Story         Action         Take 001           S:         0         0         0           Action         0         30         60         90 | 120 150 160 210 240 270                                                     |                                                                                                    | ▶         ▶         ↓         ↓         ↓         ↓         ↓         ↓         ↓         ↓         ↓         ↓         ↓         ↓         ↓         ↓         ↓         ↓         ↓         ↓         ↓         ↓         ↓         ↓         ↓         ↓         ↓         ↓         ↓         ↓         ↓         ↓         ↓         ↓         ↓         ↓         ↓         ↓         ↓         ↓         ↓         ↓         ↓         ↓         ↓         ↓         ↓         ↓         ↓         ↓         ↓         ↓         ↓         ↓         ↓         ↓         ↓         ↓         ↓         ↓         ↓         ↓         ↓         ↓         ↓         ↓         ↓         ↓         ↓         ↓         ↓         ↓         ↓         ↓         ↓         ↓         ↓         ↓         ↓         ↓         ↓         ↓         ↓         ↓         ↓         ↓         ↓         ↓         ↓         ↓         ↓         ↓         ↓         ↓         ↓         ↓         ↓         ↓         ↓         ↓         ↓         ↓         ↓         ↓         ↓         ↓         ↓ |
| Navigator Dopesheet FCurves Story Animation Trigger                                                                                          |                                                                             | nan an an an an an an an an an an an an                                                                    | Resources Resources Sets                                                                                                    |
| Filters \Xi 🏡 💁 🧔 🛊                                                                                                    | Online Main Info                                                            |                                                                                                    |                                                                                                    |
| + • Scene                                                                                                    | Live  Live  Recording  Model binding:                                       | Skeleton Device                                                                                            | Comparises<br>Comparises<br>Comparises<br>Constraints<br>Constraints                                                                                                    |
| 10 Dptifrad:Skeleton                                                                                                    | 0.0 sample(c)/s<br>Local Address 127.0.0.1                                  | Info<br>OptTack Skeleton Device [Version 1.0.0]<br>Copyright 2014, NaturaPont Inc.<br>www.naturalpoint.com | Porvers Actor     Pryscal Properties     Solvers Actor face     Solvers                                                                                                    |
| )/ Poses           + € Faders           + € Takes           + € Textures           + € Textures                                              | Device information MORGANCORE6.naturalpoint Motive Started. Undate Bindeper |                                                                                                    |                                                                                                    |

### MotionBuilder Character Driven by Motion Capture Data

To get started, simply drag the OptiTrack Skeleton device from the Motion Builder Asset Browser into the Viewer window or Scene browser.

Once you have created an OptiTrack Skeleton device, you can quickly connect to Live or Post motion capture data and begin animating your MotionBuilder characters.

### Skeleton Device Interface

| Navigator Dopesheet FCurves                               | Story Animation Trigger                                      |                          |                                                           |
|-----------------------------------------------------------|--------------------------------------------------------------|--------------------------|-----------------------------------------------------------|
| Filters \Xi 🖄 💁 🔶 🗼                                       | Online                                                       | Main Info                |                                                           |
| + ♥ Scene<br>+ ₪ Audio<br>+ ♥ Cameras<br>Constraints      | ✓ Live Recording                                             | <b>;</b> ) ОртіТгаск     | Skeleton Device                                           |
| I/O Devices<br>I/O OptiTrack Skeleton<br>& Groups<br>Sets | Model binding:<br>OptitrackSkeletonDevice<br>0.0 sample(s)/s | Connection               | Info<br>OptiTack Skeleton Device [Version 1.0.0]          |
| + liai Namespaces<br>+ ₩ Lights<br>Materials<br>} Poses   |                                                              | Server Address 127.0.0.1 | Copyright 2014, NaturalPoint Inc.<br>www.naturalpoint.com |
| + 🔍 Shaders<br>+ 📽 Takes<br>+ <del>!!</del> Videos        |                                                              | Pause Streaming          |                                                           |
| + 🕑 System                                                | Device information<br>MORGANCORE6.naturalpoint               |                          |                                                           |
|                                                           | Motive<br>Started.                                           | Update Bindings          |                                                           |

1. Device Settings The standard MotionBuilder Device Settings dialog.

| Online             | Click this box to connect to the OptiTrack Server (e.g. Arena).                                                                            |  |
|--------------------|----------------------------------------------------------------------------------------------------|--|
|                    | Red Not connected                                                                                                    |  |
|                    | Yellow Connected, not streaming                                                                                                    |  |
|                    | Green Connected and streaming                                                                                                    |  |
| Live               | Indicates to MotionBuilder that data is coming from a live source (checked) or from a recorded take.                                       |  |
| Recording          | Indicates to MotionBuilder that data from this device should be recorded when MotionBuilder is recording.                                  |  |
| Model Binding      | The MotionBuilder model template the skeleton data is bound to.<br>Refer to MotionBuilder help for more information on model<br>templates. |  |
| Device Information | Information about the status of the connection, included server name, server application name, and device status.                          |  |

**NOTE**: FOR MORE INFORMATION ON DEVICE SETTINGS, PLEASE REFER TO THE MOTIONBUILDER HELP.

# 2. Motive Skeleton Device Settings

| Local Address   | <ul><li>IP address of the MotionBuilder machine. In situations where multiple network adapter cards are present, select the adapter that is on the same network as the Motive application.</li><li>Use the local loopback (127.0.0.1) address if the server application is running on the same machine.</li></ul>                                                                                          |  |
|-----------------|----------------------------------------------------------------------------------------------------|--|
| Server Address  | <ul> <li>IP address of the OptiTrack Server. Use the local loopback<br/>(127.0.0.1) address if the server application is running on the same<br/>machine.</li> <li>Note! Be sure to configure any Firewall software first! (either<br/>disable or permit MotionBuilder as an exception)</li> </ul>                                                                                                    |  |
| Server Type     | Multicast [default] or unicast. Must match server type in Motive.<br>Multicast is default and recommended.                                                                                                    |  |
| Pause Streaming | Pause the live stream. Useful when characterizing from a Live T-<br>Pose.                                                                                                    |  |
| Update Bindings | Use to update model bindings when the actively tracked models list<br>in Motive changes. If the tracked models list has new models in<br>additional to the original models when the Model Binding was<br>created, a new model binding will need to be created in the plugin<br>with the Model Binding combo, otherwise Update bindings is<br>sufficient. See "Model Binding" section for more information. |  |

#### MODEL BINDING

The Skeleton Device plugin uses model binding to map Motive skeleton data to MotionBuilder animation nodes. There can be multiple model binding templates in a MotionBuilder scene. The active model binding is indicated in the model binding combo box on the device panel.

#### AUTOMATIC BINDING UPDATE

If you change the actively tracked models list in Motive, the OptiTrack Skeleton Device plugin will attempt to automatically update your Model Binding to:

- 1. The same template, if the new actively tracked models list is a valid subset of the previous list.
- 2. Otherwise, the first existing MotionBuilder template that matches the new tracking list.
- 3. None if neither of the above can be found.

#### MANUAL BINDING UPDATE

If the plugin is unable to automatically update the model template, you must update your model binding in the Skeleton Device plugin to a model binding that matches the tracked model. To do this:

- 1. [Motive] Change the actively tracked models list by checking/unchecking the desired asset in the Asset List.
- 2. [MotionBuilder Plugin] Press the "Update Bindings" button on the Skeleton Device panel.
- 3. [MotionBuilder Plugin] Select a valid model binding in the "Model Binding" dropdown.

**NOTE:** If the new tracking models list is a valid subset of an existing model binding, that model binding will appear in the dropdown list. Otherwise, you will need to create a new model binding using the "Create..." entry in the Model Binding combo.

**NOTE:** If the active model list in Motive changes, the MotionBuilder Plugin Device Information panel will show "Tracking Models Changed" and the 'Info' Tab will indicate whether a suitable template was found.

### STEP-BY-STEP USAGE EXAMPLE

The following is a quick, step-by-step process for streaming skeletal data from Motive into MotionBuilder

### Motive Skeleton Streaming Step-by-Step

| Step                                            | Details                                                                                                    |  |
|-------------------------------------------------|----------------------------------------------------------------------------------------------------|--|
| [Motive] Configure Motive for Streaming Data    | From the Motive Streaming Pane:                                                                                                    |  |
|                                                 | • Select 'Broadcast Frame Data'                                                                                                    |  |
|                                                 | • Select 'Bone Naming Convention' -> FBX                                                                                                    |  |
|                                                 | • Select 'Local Interface' to stream data on (127.0.0.1 if same machine).                                                                                        |  |
|                                                 | <b>Note!</b> Be sure to configure any Firewall software first! (either disable or permit MotionBuilder as an exception)                                          |  |
| [Mobu] Create an OptiTrack Skeleton device      | In the MotionBuilder Asset Browser Window -> Devices window. You should see:                                                                                     |  |
|                                                 | OptiTrack Skeleton                                                                                                    |  |
|                                                 | Within MotionBuilder, drag the OptiTrack Skeleton device into the Navigator<br>(or Viewer) pane. An instance will be created under the 'Devices' node            |  |
| [Mobu] Connect Skeleton Device to Motive        | • In the Navigator window, select OptiTrack Skeleton from the Devices node                                                                                       |  |
|                                                 | <ul> <li>On the OptiTrack Skeleton pane, set the IP address of the OptiTrack server<br/>(e.g. Motive).</li> </ul>                                                |  |
|                                                 | <ul> <li>Click on the 'Online' checkbox - it should change from red to yellow (or<br/>green if data from the OptiTrack Server is currently streaming)</li> </ul> |  |
| [Mobu] Create a Motive to Mobu skeleton binding | • Click the 'Live' checkbox                                                                                                    |  |
|                                                 | Click the Model Binding Combo and select 'Create New'                                                                                                    |  |
|                                                 | • In the Navigator window, under the 'Scene' node, you should see a new the skeleton nodes that match the currently tracked Motive skeletons.                    |  |
| [Mobu] Begin streaming marker data              | • From Motive, start live capture or data playback                                                                                                    |  |
|                                                 | <ul> <li>From MotionBuilder, ensure the "Viewer" window is active (MotionBuilder<br/>will not update otherwise)</li> </ul>                                       |  |
|                                                 | • The skeleton(s) should be animating in the MotionBuilder Viewer window                                                                                         |  |
|                                                 | • The MotionBuilder 'online' check boxes should be green, indicating data is live and actively streaming                                                         |  |

#### RECORDING SKELETON DATA

The OptiTrack Skeleton device can record optical data to the current MotionBuilder take. Please refer to **Recording Optical Data** section for steps on how to record from devices into MotionBuilder.

#### PLAYING BACK RECORDED DATA

The OptiTrack Skeleton device can be used show live data or blend live data with a recorded take. Please refer to **Playing Back Recorded Data** section for steps on how to record from devices into MotionBuilder.

#### MOTIONBUILDER SKELETON CHARACTER SETUP QUICKSTART

One approach to quickly stream Motive skeletons onto MotionBuilder characters:

- [Motive] Setup a streaming session as outlined above.
   Note! Be sure to select Streaming Panel -> Bone Naming Convention -> FBX
- 2. [Mobu] Connect to Motive and create a model binding as described in Step-By-Step above.
- [Mobu] 'Characterize' each Motive skeleton (Drag mobu character onto Motive Skeleton Hips node).
   Note! Be sure each skeleton is in T-Pose facing +Z.
- 4. [Mobu] Import a rigged model. Be sure rigged model is in T-Pose facing +Z.
- 5. [Mobu] 'Characterize' rigged model.
- 6. [Mobu] Rigged Model Character -> Input Type -> Character
- 7. [Mobu] Rigged Model Character -> Input Source -> Select a Motive Character from Step 3.
- 8. [Mobu] Rigged Model Character -> Check 'Active'. Model should snap to Motive skeleton position.
- 9. Begin streaming/playback from Motive. Rigged model should now animate with Motive Skeleton.

For current information on setting up and configuring MotionBuilder Characters, please refer to your *MotionBuilder documentation*.

# VIRTUAL CAMERA DEVICE (INSIGHT VCS)

The Virtual Camera device is specifically designed for creating a Virtual Camera in MotionBuilder. You can use the Insight VCS device with standard OptiTrack applications such as Arena and Tracking Tools, or you can use the device in "Universal" mode, which works with generic MotionBuilder Optical or RigidBody objects, allowing you to use the Insight VCS device with alternative motion capture systems that support optical or rigid body devices in MotionBuilder.

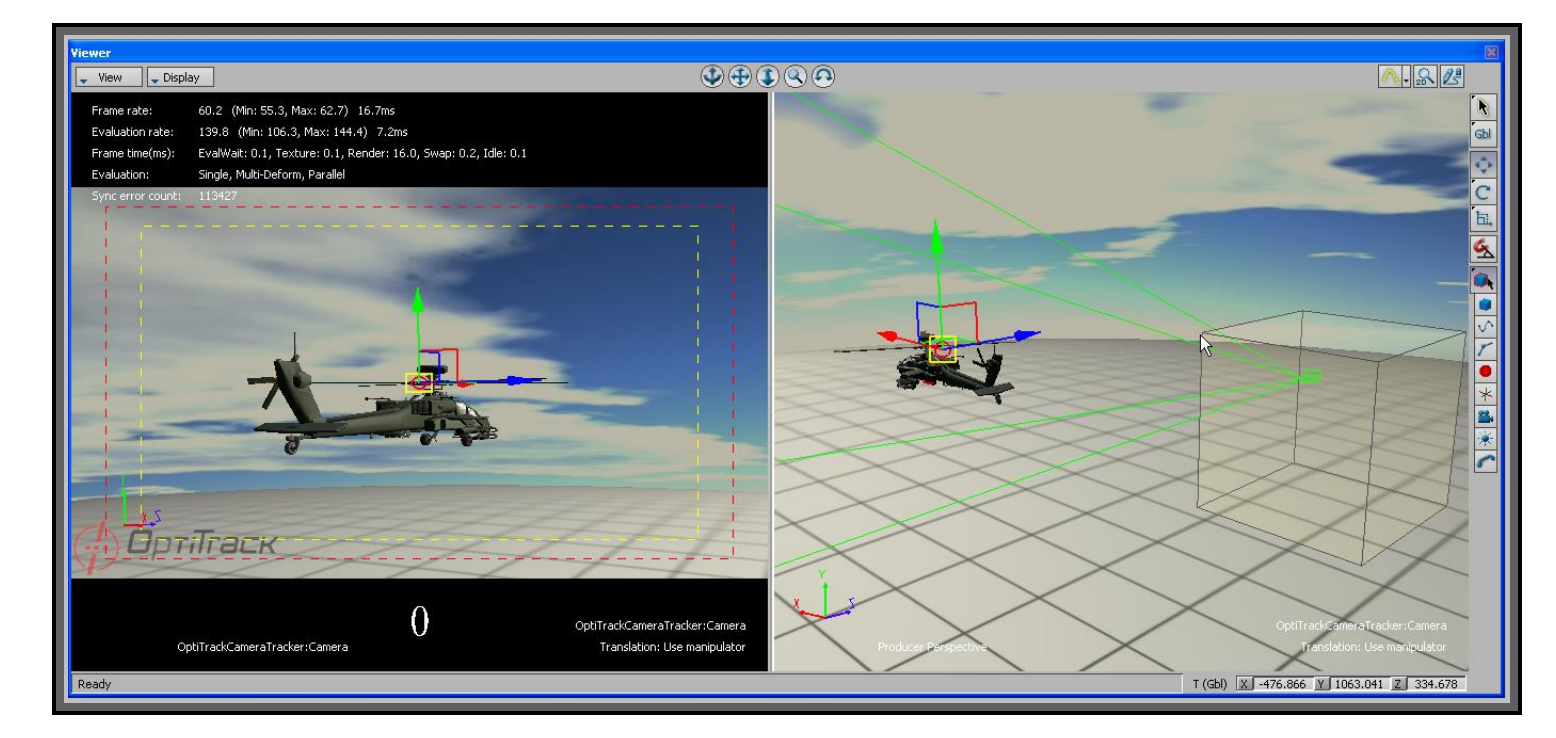

### Camera Tracking in MotionBuilder

The Virtual Camera Device provides a robust camera tool supporting typical camera movements:

#### Insight VCS Features

| Pan / Dolly / Boom  | Use VCS controls to Pan Left/Right and Up/Down. Pan in local, world, or a combination of coordinate systems. Adjust pan speeds on the fly with controls or scripts. |
|---------------------|----------------------------------------------------------------------------------------------------|
| Pitch / Tilt / Roll | Absolute orientation at all times from the OptiTrack optical system.                                                                                                |
| Free Move           | Absolute position at all times from the OptiTrack optical system. Scale movement in real-time with controllers or from script.                                      |
| Zoom                | Fully control camera zoom / FOV and zoom rates using the controller's analog thumbsticks and speed adjusters.                                                       |
| Smooth              | Advanced Kalman filtering allows for customizing a "steadicam" feeling.                                                                                             |

| Play / Record   | Control common actions like recording and playback using the controller.                                                       |
|-----------------|----------------------------------------------------------------------------------------------------|
| Custom commands | Customize the controller by mapping controller inputs to execute scripts for complete control and one-person camera operation. |

The Virtual Camera also integrates into existing MotionBuilder camera control workflows, including spline/path/constraint animation and custom scripted behaviors.

#### SUPPORTED PLATFORMS

The Insight VCS Plugin is currently supported on the following MotionBuilder versions:

#### Windows

- MotionBuilder 2010 32-bit and 64-bit
- MotionBuilder 2011 32-bit and 64-bit
- $\circ$  MotionBuilder 2012 32-bit and 64-bit
- $\circ$  MotionBuilder 2013 32-bit and 64-bit
- MotionBuilder 2014 64-bit
- o MotionBuilder 2015 64-bit

#### INSTALLATION

- 1. Run the MotionBuilder Plugin installer, following the instructions.
- 2. To confirm installation the plugin should appear in the MotionBuilder Asset Browser under devices.

#### LICENSING

The VCS:Mobu plugin requires a valid license to run. There are two versions of the Insight VCS:Mobu plugin:

Standard: For user's with OptiTrack motion capture equipment and applications (e.g. ARENA<sup>™</sup> or Tracking Tools).

Universal: For user's with 3rd party motion capture equipment. This version works with any MotionBuilder Rigid Body.

Each version has its own licensing requirement:

#### Insight VCS Licensing Requirements

| Product            | Licensing                                                                                                    | Requires Unique Hardware Key        |
|--------------------|----------------------------------------------------------------------------------------------------|-------------------------------------|
| VCS:Mobu Standard  | VCS:Mobu license is installed into the OptiTrack Server<br>Application's (e.g. ARENA <sup>™</sup> or Tracking Tools) license<br>folder. The server application administers the license to<br>the plugin during connection. | No - uses Server Application's key. |
| VCS:Mobu Universal | VCS:Mobu Universal license is installed into the local<br>workstation's (system running MotionBuilder) OptiTrack<br>license folder, and requires a hardware key.                                                           | Yes.                                |

Please refer to your order confirmation and/or Quick Start Guide for specific licensing instructions.

Additional information on licensing can be found in our Licensing and Activation FAQ:

http://www.naturalpoint.com/optitrack/support/activate/faq.html

### CREATING A VIRTUAL CAMERA DEVICE (OPTITRACK SERVER)

1. [OptiTrack Server App] Create a Rigid Body from your tracking controller's markers.

**Note!** The "neutral" or "zero" orientation of a rigid body is the orientation when it is created in the software (Motive/Arena/TrackingTools). This will be the camera's neutral orientation. In addition, for correct interpretation into MotionBuilder's coordinate system, it is important you align your rigid body with the correct axis and coordinate system convention as follows:

- Arena / TrackingTools / Motive 1.5 users: *Point your tracking controller (e.g. VCS Pro) along physical volume +Z axis*.
- Motive 1.7 and newer: *Point your tracking controller (e.g. VCS Pro) along physical volume -Z axis*.

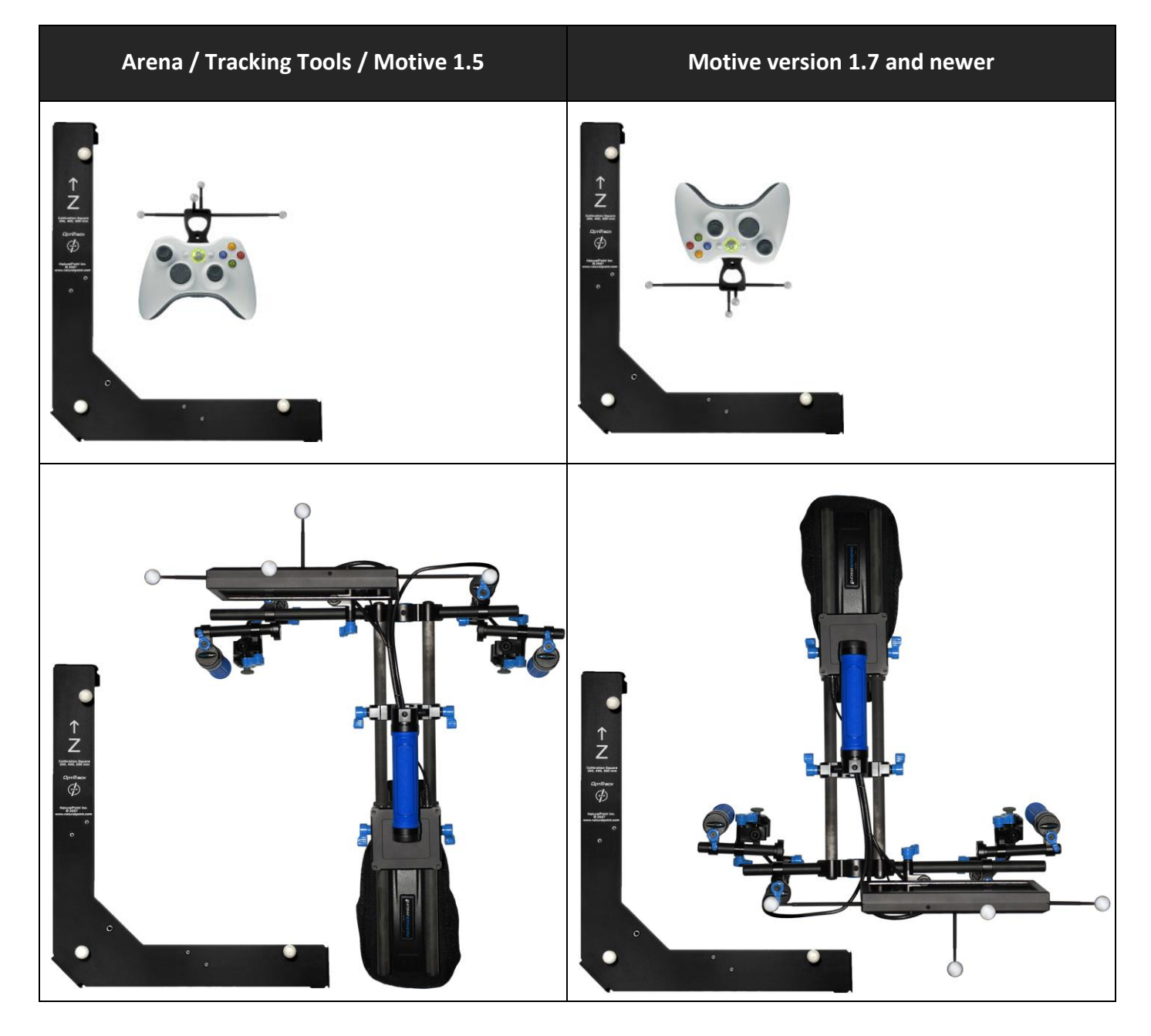

- 2. [OptiTrack Server App] Enable network streaming (make sure rigid body data is streaming).
- 3. [MotionBuilder] Drag the OptiTrack Insight VCS device from the Motion Builder Asset Browser Panel into the Viewer or Navigator window.
- 4. [Insight VCS Panel] Connect to an OptiTrack Server (e.g. Arena, TrackingTools) by clicking the "Online" checkbox. If the connection was successful and data is streaming from you OptiTrack server application, this box will change from Red to Green.

Note! Be sure to configure any Firewall software first! (either disable or permit MotionBuilder as an exception)

- 5. [Insight VCS Panel] Create a new MotionBuilder camera using the Model Binding dropdown.
- 6. [Insight VCS Panel] [Optional] If tracking more than one rigid body object in your OptiTrack server application, select the rigid body you wish to use as your tracking source using the Rigid Body ID dropdown on the CameraTracker device panel (Note: the camera tracker will automatically default to the first detected Rigid Body).

You should now see a standard MotionBuilder Camera moving within your 3D scene:

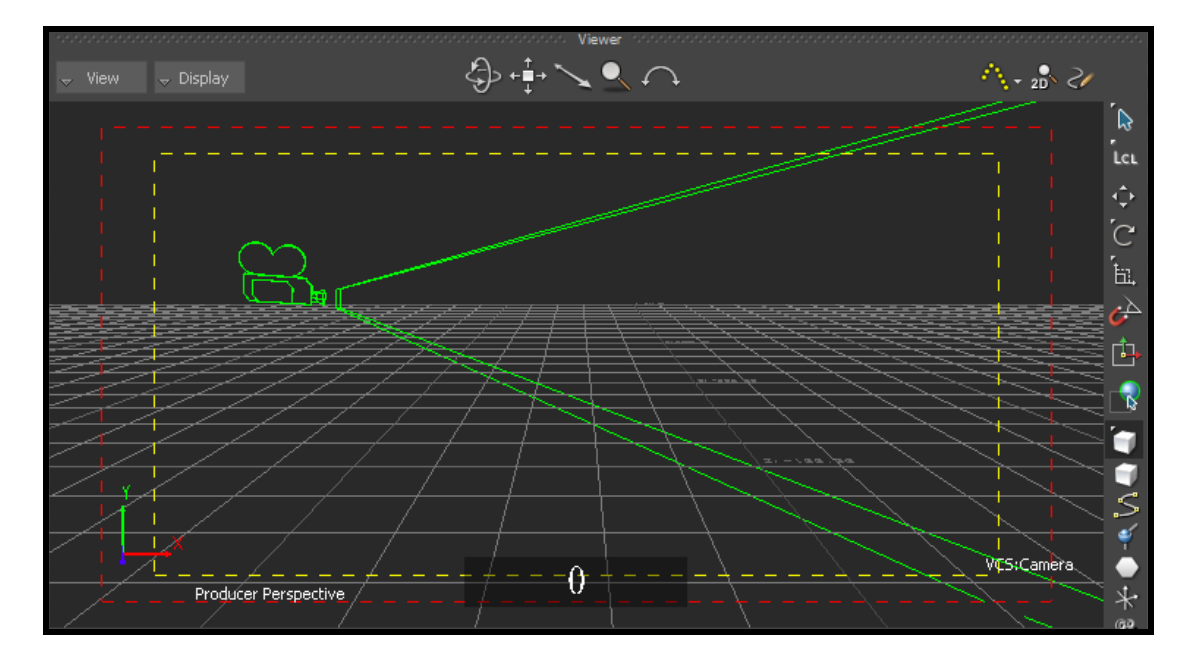

### CREATING A VIRTUAL CAMERA DEVICE (UNIVERSAL MODE)

In Universal mode, a MotionBuilder rigid body is used to drive a camera position. This position/orientation information is merged with the VCS camera controls and applied to the camera's final state (position, lens settings, etc).

It is assumed the rigid body orientation matches the MotionBuilder default camera orientation (camera lense aimed down +X axis). For example, if streaming from NaturalPoint's TrackingTools, create a rigid body in MotionBuilder from the optical data, with the camera lense aimed down +X in MotionBuilder.

### STEP-BY-STEP

- 1. [MotionBuilder] Create a Rigid Body or a Marker. For a Marker:
  - a. Create a bone (or some rigid element) from the geometry your 6DOF system streams into MotionBuilder
  - b. Create a MotionBuilder "Marker" element, and make this new marker a child of the bone
  - c. This new "Marker" marker should now have the same 6DOF value as the bone
  - d. Use this "Marker" in the VCS universal dropdown to drive the 6DOF data of the VCS.
- 2. [Insight VCS Panel] Check the "Universal Connection" Radio.
- 3. [Insight VCS Panel] Check "Online".
- 4. [Insight VCS Panel] Create a new MotionBuilder camera binding using the Model Binding dropdown.
- 5. [Insight VCS Panel] Select the Rigid Body you created in step 1 using the Rigid Body dropdown in the Universal Connection group box.

#### LIMITATIONS

The following VCS features/properties are unavailable when operating in Universal Mode:

- Scale Rotation
- Offset Rotation

# CONNECTION SETTINGS

Virtual Camera connection settings are managed by the Main interface tab on the Virtual Camera device panel:

| 📕 Online                    | Main Controller Sett  | ings                  |       |                                                                            |
|-----------------------------|-----------------------|-----------------------|-------|----------------------------------------------------------------------------|
| 🖌 Live                      |                       |                       |       |                                                                            |
|                             |                       | Тгаск                 |       | Insight VCS Plugin                                                         |
| Model binding:              |                       | naen                  |       |                                                                            |
| VCS:Root 🤝                  | OptiTrack Connection  | on                    | ı r I | nfo                                                                        |
| 100.4 sample(s)/s           | Server Address        | 127.0.0.1             |       | Virtual Camera System [Version 1.5.0]<br>Copyright 2012, NaturalPoint Inc. |
|                             | Server Type 🛛 🤅       | 🕅 Multicast 🔘 Unicast |       | www.naturalpoint.com                                                       |
|                             | Rigid Body ID         | Rigid Body_root 🛛 🗢   |       | User's Guide                                                               |
|                             | 🔘 Universal Connectio | on                    |       |                                                                            |
|                             | Rigid Body            | <not set=""></not>    |       |                                                                            |
| Device information          |                       |                       |       |                                                                            |
| MorganDev.naturalpoint.priv |                       |                       |       |                                                                            |
| Arena                       |                       |                       |       |                                                                            |
| Tracking                    |                       |                       |       |                                                                            |

#### Insight Virtual Camera- Main Interface

#### Insight Virtual Camera - Main Interface Settings

| Online        | Click this box to connect to the OptiTrack Server (e.g. Arena).                                                 |  |  |
|---------------|----------------------------------------------------------------------------------------------------|--|--|
|               | Red Not connected                                                                                               |  |  |
|               | Yellow Connected, not streaming                                                                                 |  |  |
|               | Green Connected and streaming                                                                                   |  |  |
| Live          | Indicates to MotionBuilder that data is coming from a live source (checked) or from a previously recorded take. |  |  |
| Recording     | Indicates to MotionBuilder that data from this device should be recorded when MotionBuilder is recording.       |  |  |
| Model Binding | Indicates the MotionBuilder Camera to be controlled by the tracking controller.                                 |  |  |

| Device Information   | Information about the status of the connection.                                                     |  |
|----------------------|----------------------------------------------------------------------------------------------------|--|
| OptiTrack Connection | Indicates the data source is an OptiTrack server application, such as Arena or Tracking<br>Tools.   |  |
| Universal Connection | Indicates the data source is a generic MotionBuilder RigidBody.                                     |  |
| Server Address       | IP Address of the OptiTrack Server                                                                  |  |
| Rigid Body ID        | [OptiTrack Connection] Name of the OptiTrack server application's Rigid Body to use for tracking.   |  |
| Rigid Body           | [Universal Connection] Name of the MotionBuilder RigidBody to use as a position/orientation source. |  |

### CONTROLLERS

The Insight VCS plugin supports any DirectInput compatible joystick or USB device. Controllers can then be configured to perform actions or control the camera using **Controller Profiles.** 

#### **CONTROLLER PROFILES**

Virtual Camera controls are managed by a Control-to-Event mapping system called the **Controller Profile**. The controller profile is configured in the **Controller Tab**. The Insight VCS plugin allows you to create and swap between multiple controller profiles, allowing you to create any number of custom button/axis configurations depending upon the scene, particular move types, different physical VCS controllers or HID devices, etc.

Profiles can be saved and then later swapped out using the Profile Dropdown.

Profiles are saved into <VCS Mobu install folder>\Profiles folder .

The VCS plugin ships with 2 default profiles:

- The 2 controller VCS Pro (<VCS Mobu install folder>\Profiles\VCSProDefault.xml).
- The XBox based VCS Mini (*VCS Mobu install folder*/*Profiles*/*VCSMiniDefault.xml*).

When the Insight VCS plugin is first launched, it will attempt to detect any compatible controllers. It will then attempt to match the detected controllers with an existing Controller Profile, beginning with the last used ("preferred") profile.

#### **PROFILE SETUP**

The VCS plugin supports 2 types of controller inputs and 2 types of actions:

**Axis Inputs / Actions**: Axis inputs are analog inputs and represent the range of values. This range has been scaled to [0, 1000]. Axis inputs can be assigned to Axis actions. PTZ operations (Pan, Tilt, Zoom) are good examples of typical Axis Actions.

**Button Inputs / Actions**: Button inputs are the button inputs on the controller. These are "one shot" events that occur when the button is pressed. Transport commands such as Play, Record, and Rewind are typical examples of "one shot" events.

**Note!** Some Insight VCS controllers have a dial that is represented in the Axis list as a "Wheel". This is a special form of an axis, and can be used to modify existing actions, such as zoom speed, pan speed, and motion scale amount.

| Main Controller Settings |                  |                     |       |   |
|--------------------------|------------------|---------------------|-------|---|
| Profile                  | /CSControllers   | V 📃 🔍               |       |   |
| Controller VCS _1        |                  |                     |       |   |
| Axes                     | Action           | Param               | Value |   |
| Y Axis                   | Pan Up/Down      | ▼ 1.00              | 462   |   |
| X Axis                   | FocalLength +/-  | ▼ 0.50              | 515   |   |
| Wheel                    | WheelModifier    | 🔻 X Axis . 1        | 0     |   |
| Button 0                 | <none></none>    | ▼ 1.0               | 0     |   |
| Button 1                 | Play Last Take   | ▼ 1.0               | 0     |   |
| Button 2                 | Reset To Live    | ▼ 1.0               | 0     |   |
| Button 3                 | Record           | ▼ 1.0               | 0     |   |
| Button 4                 | <none></none>    | ▼ 1.0               | 0     |   |
| Button 5                 | ToggleAxisAction | V Axis 2 1.0 4 -0.1 | 0     | • |

Figure 3 – A Typical Insight VCS Controller Map

# Insight VCS Inputs / Action Settings

| Axes   | Name of the controller's analog input.                                                                      |
|--------|----------------------------------------------------------------------------------------------------|
| Action | Action to take or value to change.                                                                          |
| Param  | Input parameter used by some actions to modify the action in some way (e.g. speed up or slow down zooming). |
| Value  | Current value of the control input.                                                                         |

# ACTION PARAMETERS

Some actions have parameters that modify the way they operate. The following tables list the **axis** and **button** actions, and how the parameter value for that action is interpreted.

| Action            | Parameter(s)                                                                                                    | Example                                                                                                    |
|-------------------|----------------------------------------------------------------------------------------------------|----------------------------------------------------------------------------------------------------|
| Pan Right/Left    | [Pan Speed] [Curve Type]                                                                                                    | <ul> <li>1.0 [pan at normal rate, linear curve]</li> <li>1.01 [pan at normal rate, ease-in curve]</li> <li>0.51 [pan at half speed, ease-in curve]</li> <li>2.0 [pan at 2x speed ]</li> </ul>                                                               |
| Dolly In/Out      | [Pan Speed] [Curve Type]                                                                                                    | 1.0                                                                                                    |
| Pan Up/Down       | [Pan Speed] [Curve Type]                                                                                                    | 1.0                                                                                                    |
| Focal Length +/-  | [Focal length change rate] [Curve Type]                                                                                                    | 1.0                                                                                                    |
| Orbit Offset      | [Orbit offset change rate] [Curve Type]                                                                                                    | 1.0                                                                                                    |
| Focal Distance    | [Focal distance change rate] [Curve Type]                                                                                                    | 1.0                                                                                                    |
| Wheel Modifier    | [VCS Dial controls only] Modify an axis' parameter value<br>(e.g. zoom speed, pan speed, translation scale) by a<br>specified increment.<br>Format:<br>[axis name] [increment] | Examples:<br>X Axis .1 (+/- the X Axis parameter by 0.1)<br>Y Axis .2 (+/- the Y Axis parameter by 0.2)<br>Z Axis .1 (+/- the Z Axis parameter by 0.1)<br>Scale All .5 (+/- all translational scale by .5)<br>Translate All 1.0 (+/- all pan speeds by 1.0) |
| Rotate Right/Left | [Rotate Speed] [Curve Type]                                                                                                    | <ul> <li>1.0 [rotate at normal rate, linear curve]</li> <li>1.01 [rotate at normal rate, ease-in curve]</li> <li>0.51 [rotate at half speed, ease-in curve]</li> <li>2.0 [rotate at 2x speed ]</li> </ul>                                                   |
| Rotate Up/Down    | [Rotate Speed] [Curve Type]                                                                                                    | SAME AS ABOVE                                                                                                    |
| Tilt Right/Left   | [Rotate Speed] [Curve Type]                                                                                                    | SAME AS ABOVE                                                                                                    |

# VCS controller - Axis Actions

### **Curve Types**

When mapping a controller thumbstick axis to an animatable camera parameter (pan, zoom), you have the option of specifying how the Insight VCS plugin should interpret controller axis movement as a standard animation curve. Instead of modifying the value over time, however, the motion curve modifies the value over the controller span, from neutral/center position (0) to maximum position (Max). The following diagram describes this relationship:

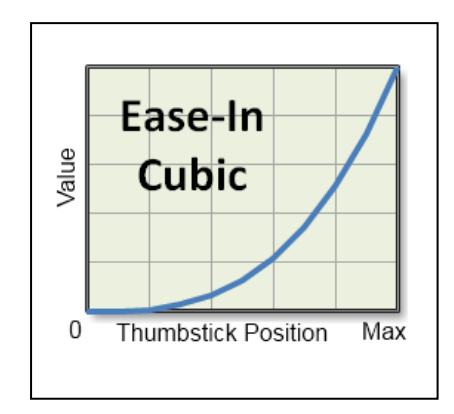

### Controller value modifier curve

The VCS plugin offers the following built-in curve options:

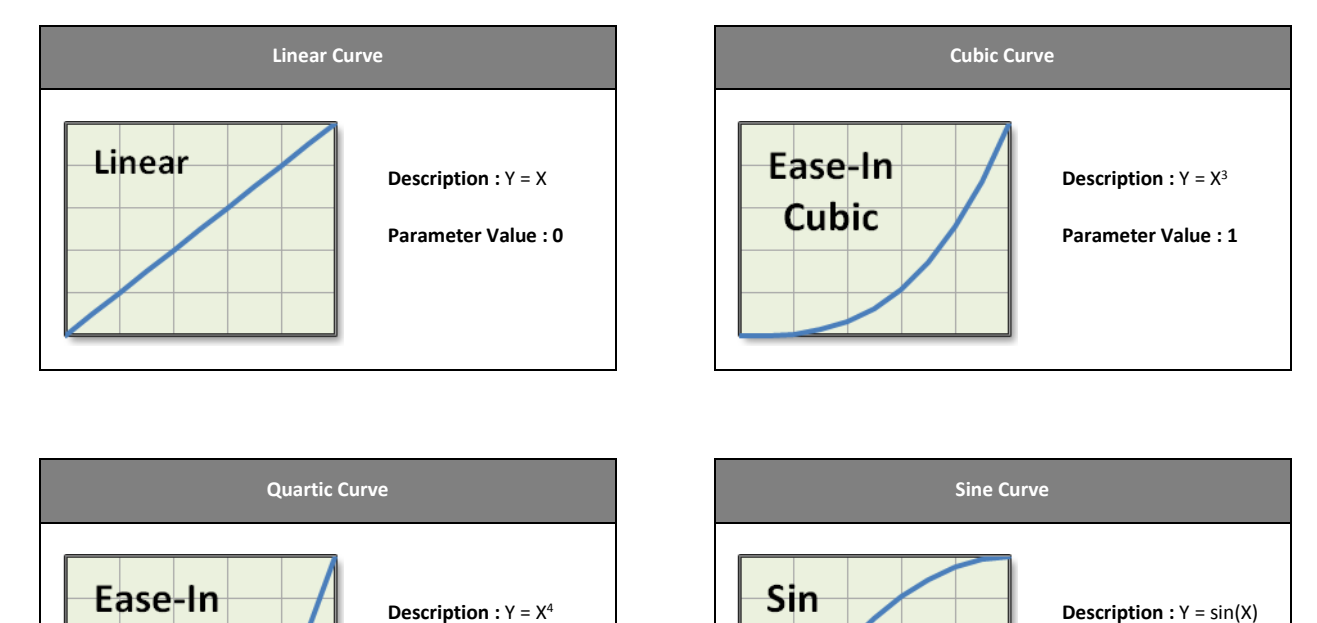

Parameter Value : 2

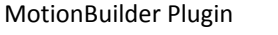

Quart

Parameter Value : 3

# VCS Controller - Button Actions

| Action                | Parameter                                                                                                    | Example                    |
|-----------------------|----------------------------------------------------------------------------------------------------|----------------------------|
| Record                | Copy data from previous take?                                                                                                    | true                       |
| Play                  | None                                                                                                    |                            |
| Fullscreen            | Toggles between Fullscreen and the MotionBuilder GUI.<br>On return to the MotionBuilder GUI, this parameter<br>indicates the number of viewports to show.                                                                                                    | 2                          |
| RunScript             | Runs a MotionBuilder python script. This script must be located in your MotionBuilder scripts root folder.                                                                                                    | ResetOffset.py             |
| ToggleAxisAction      | Toggles a specified axis between 2 actions.<br>[Axis name],[Action1 Index], [Action1 Params],[Action2<br>Index],[Action2 Params]<br>The example at right toggles the Y Axis behavior between<br>Dolly In/Out at speed 1.0 with a Cubic Curve and Focal<br>Length at 0.1 speed with a Quartic curve.<br>This action can be used to extend axis functionality<br>without swapping profiles. | Y Axis, 3, 1.0 1, 4, 0.1 2 |
| Pause                 | None                                                                                                    |                            |
| Stop                  | None                                                                                                    |                            |
| Rewind                | None                                                                                                    |                            |
| Suspend Tracking      | None                                                                                                    |                            |
| Scale Translation +/- | Increment amount                                                                                                    | .5                         |
| Scale Rotation +/-    | Increment amount                                                                                                    | .5                         |
| Zoom +/-              | Increment amount                                                                                                    | .5                         |
| FOV +/-               | Increment amount                                                                                                    | .5                         |
| Playback Speed +/-    | Enumerated value that matches Mobu transport                                                                                                    | 2                          |
| Reset Zoom            | Focal Length to reset to                                                                                                    | 50.0                       |

| ResetOffset           | [x y z] Optional - specifies the position to reset camera to, otherwise camera is reset to (0.0,0.0,0.0)                 | 10.0 10.0 0.0 [reset camera offset to 10,0,0]  |
|-----------------------|----------------------------------------------------------------------------------------------------|------------------------------------------------|
| Reset Rotation Offset | [x y z] Optional - specifies the rotation vector to reset to<br>(in degrees), otherwise camera is reset to (0.0,0.0,0.0) | 0.0 90.0 0.0 ( reset camera to 90 degrees yaw) |
| Reset Orbit Offset    | None                                                                                                    |                                                |
| Change Camera         | None                                                                                                    |                                                |
| Play Last Take        | None                                                                                                    |                                                |
| Reset To Live         | None                                                                                                    |                                                |

### RUN SCRIPT USAGE

When using the Run Script action to map button presses to MotionBuilder scripts, be sure to note the following:

1. Scripts must be placed in the MotionBuilder scripts folder in order to be correctly located. For a typical MotionBuilder installation this folder is:

C:\Program Files\Autodesk\MotionBuilder 2014\bin\config\Scripts:

| 🚺   🕞 🕕 = I                                                                                                    | Scripts                                                                                        |                                                                                                    | _ 🗆 🗙        |
|----------------------------------------------------------------------------------------------------|------------------------------------------------------------------------------------------------|----------------------------------------------------------------------------------------------------|--------------|
| File Home Share View                                                                                                    |                                                                                                |                                                                                                    | ^ 🕜          |
| Copy Paste Paste shortcut                                                                                                    | Copy<br>to * Delete Rename<br>* Folder                                                         | Properties<br>History                                                                                                    | on           |
| Clipboard                                                                                                    | Organize New                                                                                   | Open Select                                                                                                    |              |
| 🛞 ∋ 🔻 ↑ 퉬 « Autodesk ⊧ Mot                                                                                                    | ionBuilder 2014 → bin → config → Scripts →                                                     | ✓ ♂ Search Scripts                                                                                                    | Q            |
| <ul> <li>MotionBuilder 2012 RC 1 (6 /</li> <li>MotionBuilder 2013</li> <li>MotionBuilder 2014</li> <li>bin</li> <li>config</li> <li>CharacterTemplate</li> <li>Keyboard</li> </ul> | Name<br>ActionScript<br>BasicOperations<br>ComplexTools<br>Rendering<br>Samples<br>Tasks       | Date modified         Type           4/16/2013 10:48 AM         File folder           4/16/2013 10:48 AM         File folder           4/16/2013 10:48 AM         File folder           4/16/2013 10:48 AM         File folder           4/16/2013 10:48 AM         File folder           4/16/2013 10:48 AM         File folder           4/16/2013 10:48 AM         File folder           4/16/2013 10:48 AM         File folder | Size         |
| <ul> <li>Layouts</li> <li>Python</li> <li>PythonStartup</li> <li>Scripts</li> </ul>                                                                                                | <ul> <li>I Tasks</li> <li>UI</li> <li>ActionScript.txt</li> <li>NAT_changecamera.py</li> </ul> | 4/16/2013 10:40 AM File folder<br>11/2/2011 2:01 PM Text Document<br>8/9/2013 4:07 PM Python File                                                                                                    | 4 KB<br>2 KB |
| 9 items                                                                                                    |                                                                                                |                                                                                                    |              |

2. The RunScript Param is the filename of the script, including the .py extension:

| 🧾 Online           | Main                                                                          | Contro | oller Settings | Info           |                  |     |       |   |
|--------------------|-------------------------------------------------------------------------------|--------|----------------|----------------|------------------|-----|-------|---|
| ✓ Live Recording   | Profile XBox        Controller     Controller       Controller     Controller |        |                | v 🌮            |                  |     |       |   |
| Model binding:     |                                                                               |        |                |                |                  |     |       | - |
| VCS:Root 🤝         | A                                                                             | xes    |                | Action         | Paran            |     | Value |   |
| 97.9 sample(s)/s   | Butto                                                                         | n 2    | Play Last T    | ake 🗢          | 1.0              |     |       |   |
|                    | Butto                                                                         | on 3   | Reset To Li    | ive 🤝          | 1.0              |     |       |   |
|                    | Butto                                                                         | on 4   | Rewind         |                | 1.0              |     |       |   |
|                    | Butto                                                                         | n 5    | Play           |                | 1.0              |     |       |   |
| Device information | Butto                                                                         | n 6    | <none></none>  |                | 1.0              |     |       |   |
|                    | Butto                                                                         | n 7    | RunScript      |                | NAT_changecamera | .ру |       |   |
| Motive             | Butto                                                                         | n 8    | Reset Offs     | et 🗸 🗸         | 1.0              |     |       |   |
| Tracking           | Butto                                                                         | on 9   | ResetZoom      | <del>ا</del> ۳ | 1.0              |     | 0     |   |

### VIRTUAL CAMERA DEVICE SETTINGS

The Insight VCS plugin has several properties that can be used to customize its behavior. These properties can be accessed in the same manner as any other MotionBuilder object property, such as from the Asset Browser or from MotionBuilder's Python scripting environment.

| Asset Browser             | 1.1             |           |        |              |        | _   | x |
|---------------------------|-----------------|-----------|--------|--------------|--------|-----|---|
| Pose Controls Properties  | Filters         | Asset Bro | owser  |              |        |     |   |
| All (Type)                | Va Gro          | up By Typ | e 🔻 🌣  | Editor       |        |     |   |
| OptiTrack Insight VCS     |                 |           |        |              | V:     | All |   |
| Camera 1 Position         |                 | K         | 60.61  | 74.89        | 20.57  | A   |   |
| Camera 1 Rotation         |                 | K         | 0.76   | 0.75         | -1.41  | A   |   |
| Camera 1 FieldOfViewX     |                 | K         |        | — I          | 51.77  | A   |   |
| Camera 1 FieldOfViewY     |                 | K         | -0-    |              | 40.00  | A   |   |
| Camera 1 OpticalCenterX   |                 | K         | 0      |              | 0.00   | A   |   |
| Camera 1 OpticalCenterY   |                 | K         | 0      |              | 0.00   | A   |   |
| Camera 1 Zoom             |                 | K         | Ū      |              | 0.00   | A   |   |
| Camera 1 Focus            |                 | K         | 0      |              | 0.00   | A   |   |
| Data                      |                 | K         | 0      |              | 0.00   | Α   |   |
| ScaleTranslation          |                 |           | 1.00   | 1.00         | 1.00   |     |   |
| ScaleRotation             |                 |           | 1.00   | 1.00         | 1.00   |     |   |
| OffsetTranslation         |                 | K         | 0.00   | 13.50        | -8.50  | Α   |   |
| OffsetTranslationMode     |                 |           |        | 1            |        |     |   |
| Boom Global Always        |                 |           |        | $\checkmark$ |        |     |   |
| Smooth Translation        |                 |           |        | $\checkmark$ |        |     |   |
| ScaleUpdatesOffset        |                 |           |        | $\checkmark$ |        |     |   |
| Smooth Translation Amount |                 |           |        | 1.00         |        |     | _ |
| Smooth Rotation Amount    |                 |           |        | 1.00         |        |     |   |
| Smooth Rotation           |                 |           |        | $\checkmark$ |        |     |   |
| EnableX                   |                 |           |        | $\checkmark$ |        |     |   |
| EnableY                   |                 |           |        | $\checkmark$ |        |     |   |
| EnableZ                   |                 |           |        | $\checkmark$ |        |     |   |
| EnableYaw                 |                 |           |        | $\checkmark$ |        |     |   |
| EnablePitch               |                 |           |        | $\sim$       |        |     |   |
| EnableRoll                |                 |           |        | $\sim$       |        |     |   |
| EnableRecording           | EnableRecording |           |        |              |        |     |   |
| Show Volume Cube          |                 |           |        |              |        |     |   |
| VolumeSize                |                 |           | 300.00 | 300.00       | 300.00 |     |   |
| FocalLength 21.35         |                 |           |        |              |        |     |   |
| Focal Length Min 18       |                 |           |        |              |        |     |   |
| Focal Length Max 200      |                 |           |        |              |        |     |   |
| EulerOrder 0              |                 |           |        |              |        |     |   |
| Dead Zone 100.00          |                 |           |        |              |        |     |   |
| UserData1 0.00            |                 |           |        |              |        |     |   |
| UserData2 0.00            |                 |           |        |              |        |     |   |
| UserString1               |                 |           |        |              |        |     | • |

| Figure 4 | 4 – | Insight | VCS | Properties |
|----------|-----|---------|-----|------------|
|----------|-----|---------|-----|------------|

# Insight VCS Properties

| Action                    | Parameter                                                                                                    |
|---------------------------|----------------------------------------------------------------------------------------------------|
| Scale Translation         | Scale the physical movement (when tracking controller is moved).                                                                                                    |
| Scale Rotation            | Scale the physical rotation (when tracking clip is rotated).                                                                                                    |
| Offset Translation        | Can be used for 2 purposes :                                                                                                    |
|                           | 1. To adjust the center of the physical volume to the virtual scene.                                                                                                    |
|                           | 2. To effectively pan/truck/dolly the camera. This value is updated by the thumbstick controls for the Pan/dolly/truck operations                                                                                                    |
| Offset Translation Mode   | Affects how Offset Translation is applied to the camera:                                                                                                    |
|                           | 0 : Global Translates the camera according to the MotionBuilder global coordinate system (global).                                                                                                    |
|                           | 1 : Local Translates the camera according to the camera's coordinate system (local).                                                                                                    |
|                           | 2 : <b>LocalOnStart</b> Translates the camera according to the camera's coordinate system when the camera first moves (stick first moves), then keeps that axis (Does not continuously update the coordinate system).                                                                     |
| Boom Global Always        | Always pan camera up/down in the global Y axis, regardless of the <b>OffsetTranslationMode</b>                                                                                                    |
| Scale Updates Offset      | Instructs whether changes to Scale Translation update the Offset Translation value in order to keep the camera in the same position (true) or does not affect Offset Translation, resulting in camera position moving to new scaled amount.                                               |
| Smooth Translation Amount | Applies smoothing to the camera position values.                                                                                                    |
| Smooth Rotation Amount    | Applies smoothing to the camera rotation values.                                                                                                    |
| Dead Zone                 | Controller thumbsticks do not typically restore to an exact center value. Dead Zone can be used to specify a value range around thumbstick center that should be ignored. This can be used, for example, to prevent drift in pan/dolly/zoom when thumbsticks are mapped to these actions. |

### MOTIONBUILDER CAMERA SETTINGS

A MotionBuilder Camera controls how you see the 3D scene. MotionBuilder's Camera object allow users the ability to model realworld cameras, including settings such as Focal length, aspect ratio, film format, etc.

Refer to the MotionBuilder documentation for more information on Camera Settings.

# APPENDIX A : INSIGHT VCS:PRO QUICK START GUIDE

# 1. Review Components & Assemble Rig

#### The following Insight VCS:Pro items are included:

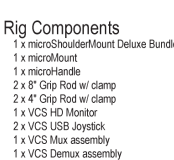

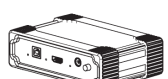

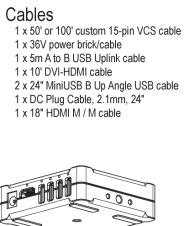

VCS Mux assembly

Markers and Posts 1 x VCS Markers & Posts 4 x Reflective Marker : 7/16" Hard 1 x 40mm mounting post 2 x 60mm mounting post

1 x 80mm mounting pos

MENU O

DOWN O

VCS Demux assembly VCS HD Monitor

Note: The VCS Mux should sit near the PC. The USB, DVI-HDMI and power cables go to/from the Mux and PC. The Demux assembly is attached to the rig. See rig diagrams at right.

# 2. Connect Cables

Connect the 50' or 100' custom 15-pin VCS cable to the Mux and Demux BEFORE connecting any other cables. Then apply power and connect Mux to PC and Demux to assembled VCS:Pro rig. See diagrams at right.

# 3. Setup Monitor & Video Display

The HD monitor has five buttons on the back. You may need to select HDMI input for proper display, using the SEL button (second button from the bottom).

Based on your software/usage preferences, you can choose to extend or duplicate your Windows desktop onto the VCS:Pro's HD LCD display screen (using Display Properties in Windows).

Native resolution of the VCS:Pro's HD LCD display is 1280x768, but the resolution can be scaled up to 1920x1080. If you are duplicating your desktop, you will want to match your primary PC monitor's resolution to one of these two dimensions.

On the side of the Demux there is a rotary switch, with settings from 0 to 7, to set the gain for the video. The default setting will typically result in minimal gain (noise). However, when the system is used with a 100' 15-pin cable, the gain switch might need to be adjusted to improve video quality.

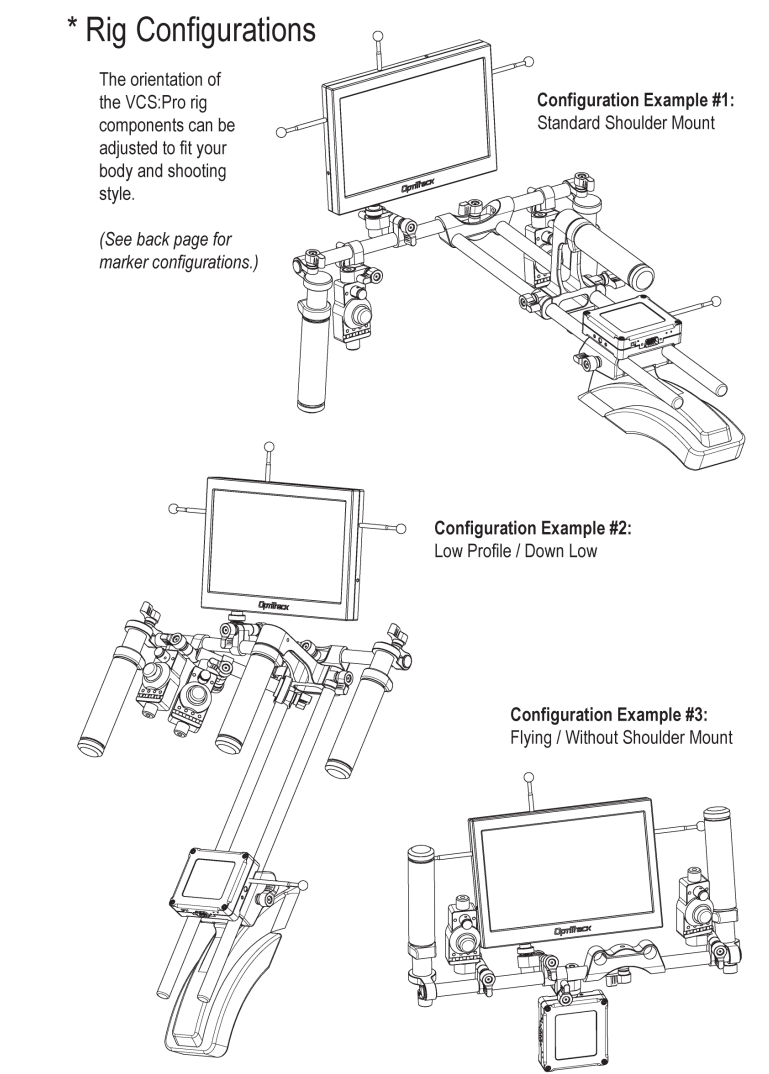

# \* Marker Configurations

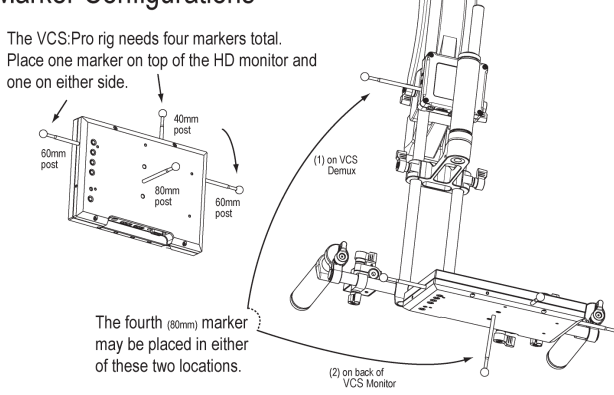

# 4. Software Compatibility & Usage

Windows 7 is preferred. Windows Vista and XP operating systems are supported.

The Insight VCS system is intended for use with NaturalPoint's MotionBuilder and Maya VCS plugins. Buttons and joysticks can be mapped for extensive camera control. See the MotionBuilder and Maya plugin manuals at OptiTrack.com for additional information.

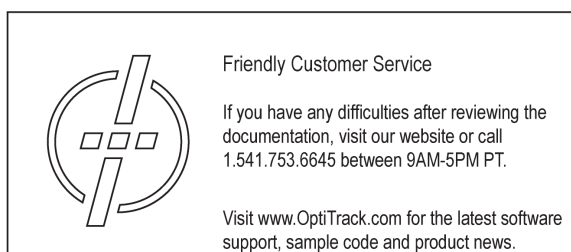

ОртіТгаск.com

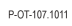

© 2010 NaturalPoint, Inc. All rights reserved. All other company and or product names are the trademarks of their respective owners.

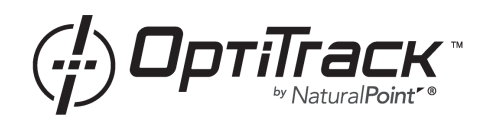

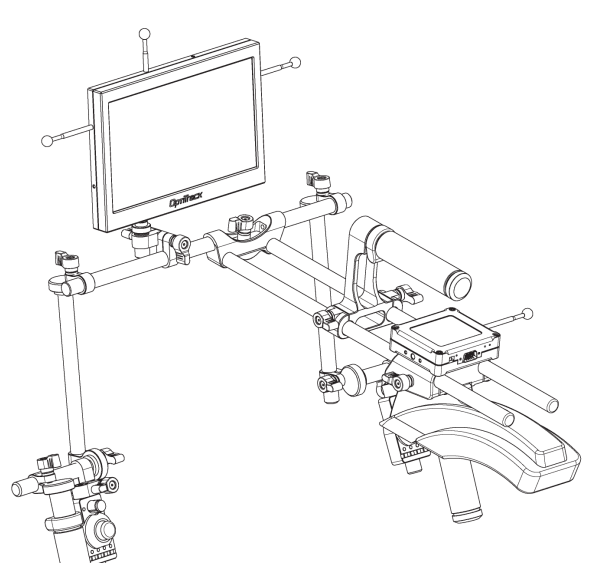

# Insight VCS:Pro quick start guide

# APPENDIX B : INSIGHT VCS:PRO LED IDENTIFICATION KEY

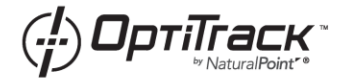

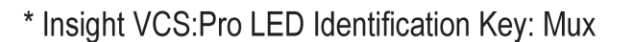

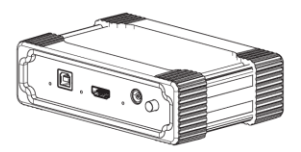

VCS Mux assembly

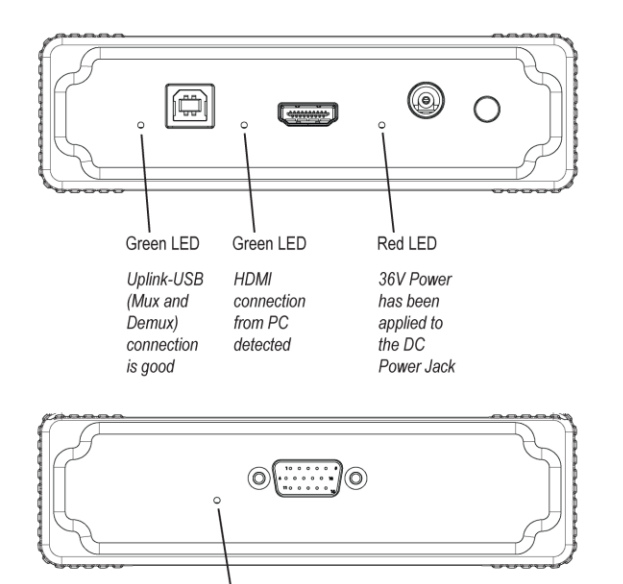

Blue LED

Valid connection to Demux detected

P-OT-109.1102

© 2011 NaturalPoint, Inc. All rights reserved All other company and or product names are the trademarks of their respective owners

P-OT-109.1102

© 2011 NaturalPoint, Inc. All rights reserved All other company and or product names are the trademarks of their respective owners

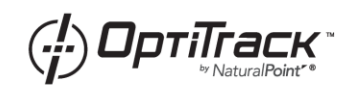

\* Insight VCS:Pro LED Identification Key: Demux

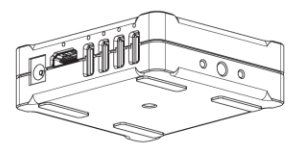

VCS Demux assembly

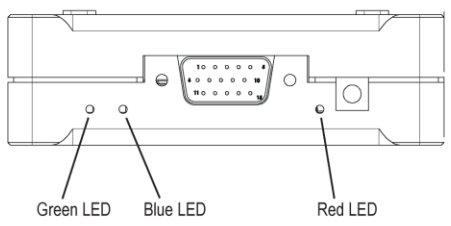

USB Hub HDMI connection detected by from Mux detected PC - hub is now active

Power from Mux detected

HDMI connection to

Monitor detected

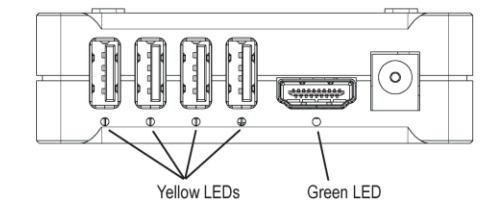

Downlink-USB port is active

# **TECHNICAL SUPPORT**

NaturalPoint is committed to providing best-in-class technical support.

In order to provide you with the most up to date information as quickly as possible, we recommend the following procedure:

1. Update to the latest software. For the latest versions of OptiTrack software, drivers, and SDK samples, please visit our downloads section:

http://www.naturalpoint.com/optitrack/support/downloads.html

2. Check out the OptiTrack FAQs:

http://www.naturalpoint.com/optitrack/support/opti-faq.html

3. Check the forums. Very often a similar issue has been reported and solved in the forums:

http://forum.naturalpoint.com/

4. Contact technical support:

Phone: 541-753-6645

Fax: 541-753-6689

Email Form: <a href="http://www.naturalpoint.com/optitrack/support/contact/">http://www.naturalpoint.com/optitrack/support/contact/</a>

Mail: NaturalPoint Corporation P.O. Box 2317 Corvallis, OR 97339